#### 16. 塗り分け

塗り分け機能を利用することで以下のことが可能となります。

・レイヤの表示色(表示シンボル)を変更することができます。

・地物の属性値を条件に表示色(表示シンボル)を変更することができます。

塗り分け対象レイヤはマスタデータ、ログインユーザが作成した作業用データ(マスタ更新用・シミュレ ーション)、履歴データ、ログインユーザが作成した農地集積、ユーザデータです。

ここでは、作業用データ(シミュレーション)を例に手順を記述します。

16.1. 塗り分け画面の表示

塗り分けを行うレイヤをマップに追加します。

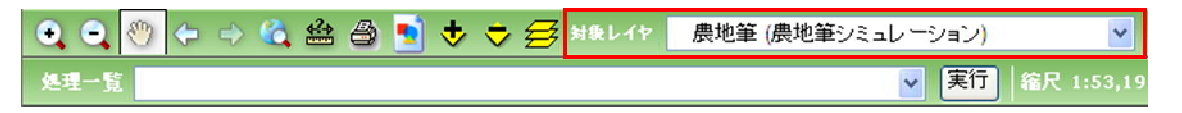

地図操作ツールバー上の「対象レイヤ選択ドロップダウンリスト」から、塗り分けを行いたいレイヤを 選択します。

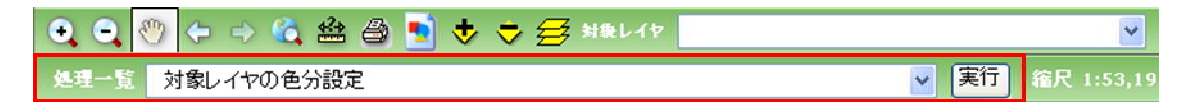

地図操作ツールバー上の処理一覧から「対象レイヤの色分け設定」を選択します。

| 更新 閉じる |
|--------|
|        |
|        |
|        |

ブラウザの別ウィンドウで色分表示画面(簡易)が表示されます。保存された色分設定を読み込む 場合はドロップダウンリストから選択し、「更新」をクリックすると適用されます。新たに設定する場合 は「詳細設定画面」ボタンをクリックします。

| ∥ 色分表:   | ri <b>Alli</b> Window | ve Internet Explo            | area     |         |        |
|----------|-----------------------|------------------------------|----------|---------|--------|
| 対象データ    | * ポリゴン2 (ユー           | ቻレイヤ)                        |          |         |        |
| e and    |                       |                              |          |         |        |
|          |                       |                              |          |         | ALFR.  |
| a¥a      | 自由定義面も特にる             |                              |          |         |        |
| - Harala | a general, a servi    | 新 <del>会。1945年1年</del> 1年4月1 |          | 12      | 2 - Se |
|          |                       |                              |          |         | 保存     |
| 1-10分の   | inter de la constante | Multiples a                  | Rro)     |         |        |
| 色分方法     | 単一シンボル                |                              | *        | 3618262 | (14)   |
| 779.43   |                       |                              |          |         | 26     |
| 11217    |                       |                              |          |         |        |
| 0543     | 8                     |                              |          |         |        |
| 日期性      | 後常の検索結果地              | がに対して、色分を表                   | 示する      |         |        |
| [] 建金)   | 0540000100            | データを色分表示する                   | 87 - C.  |         |        |
| D)+REF   | 戦性の表示年月日              |                              |          |         |        |
|          |                       |                              |          |         | 道用     |
| 1.55/6   | い構築                   |                              |          |         |        |
| 曲時间 (    | 6.525A (0.5           | 199-342 M                    | 10.0     | ~       | Dist.  |
| WENT     | 1. H                  | ma l                         | 192      |         |        |
| -        | 12                    |                              | - Caller | 540     | P 10   |
|          | -                     | すべての値>                       |          | -54.7   |        |
| -        |                       |                              |          |         |        |
|          |                       |                              |          |         |        |
|          |                       |                              |          |         |        |
|          |                       |                              |          |         |        |
|          | 38.82                 | O WIEA                       |          | 1.2.9   |        |
|          |                       |                              |          | (10.00) | (BRAY) |
|          |                       |                              |          | 90.81   | WD O   |
|          |                       |                              |          |         |        |
|          |                       |                              |          |         |        |

「詳細設定画面」ボタンをクリックすると、色分表示画面(詳細)画面が表示されます。

16.2. 画面説明

16.2.1. 画面全体の構成

|                               | NAVA CANAN                                               |
|-------------------------------|----------------------------------------------------------|
| 自定は面包切じる                      |                                                          |
| 「在山山」も二の「「二」また住在              | (                                                        |
|                               | 保存                                                       |
| 主要保護的原始等於於17年1月24年            | ALT ()                                                   |
| 國的主要                          | · 法的方法                                                   |
| 唐地華《基礎的情報》/登記簿                | \$83-f )                                                 |
|                               |                                                          |
|                               |                                                          |
| ) ランダム ④ ララデーション              |                                                          |
| s 😸 istema                    | 122                                                      |
| Street and Street Street      | Wre I                                                    |
| ≪その他の値>                       | ≪その他の優≫                                                  |
| 織田                            | 進田                                                       |
| WES                           | (FEF                                                     |
|                               |                                                          |
| 公務用通路                         | 公務期運路                                                    |
| 公保用或路<br>1後後地                 | 公規用通路<br>時間地                                             |
| 5:19(195828<br>761610<br>1417 | 公規用238<br>26月1日日<br>山14                                  |
|                               | 協定議論を持いる<br>(福祉)は、100、100、100、100、100、100、100、100、100、10 |

1 色分設定

2

色分設定の読込・保存を行います。

色分カラム選択 属性値の条件により色分けを行う場合、使用するカラムを選択します。 カラム選択後に適用ボタンをクリックすると、デフォルトでのシンボル設定を 行います。

- 3 シンボル設定 で指定した定義に従って、色分候補値の色・ラベルをそれぞれ設定しま す。
- 4 実行
   、 の設定に従って、地図上の表示を更新します。また色分を終了します。

   す。

色分表示画面起動時は、現在の設定が表示されます。

シンボル設定画面を設定し、 の色分設定保存を実行すると、設定した色分けの定義を保存することが出来ます。

#### 16.2.2. 詳細設定画面(色分設定部分)

| 対象データ ポリゴン3 (ユーザレイヤ) |      |
|----------------------|------|
| 色分設定利用               |      |
|                      | ▶ 削除 |
| 詳細設定画面を閉じる           |      |
| 色分設定保存(同じ名前の場合上書き保存) |      |
|                      | 保存   |

1 対象データ

対象レイヤの名称を表示します。

- 2 色分設定選択ドロップダウンリ 読込・削除対象の色分設定を選択します。
- スト 3 削除ボタン

に表示された色分設定を削除します。

- 4 詳細設定画面を閉じるボタン 色分設定画面(詳細)を閉じ、色分表示画面(簡易)を表示させ ます。
- 5 色分設定保存 現在定義している色分設定の名前を指定します。 と同じ名前 を指定した場合、上書き保存となります。
- 6 保存ボタン の名前で色分設定の保存をおこないます。

# 16.2.3. 詳細設定画面(色分カラム選択部分)

|   | 1. 色分カラム選択           | (色を塗り分ける力ラムを選択する)                    |
|---|----------------------|--------------------------------------|
|   | 色分方法 単一シ             | ンボル 東計方法                             |
|   | カラム1                 | v                                    |
|   | カラム2                 | ×                                    |
|   | カラム3                 | <u>v</u>                             |
|   | □ 属性検索の検索            | 索結果地物に対して、色分を表示する<br>「お「」のデータを免公まーナス |
|   | 日体限川屋性の美             |                                      |
|   | 1311年1回2月4月112073(2) | 適用                                   |
| 1 | 色分方法                 |                                      |
|   |                      | します。集計は対象レイヤが作業用レイヤの場合のみ選択可能で        |
|   |                      | す。                                   |
|   |                      | ・単一シンボル:すべての地物を同じシンボルで表示             |
|   |                      | ・個別値:地物の属性値により異なるシンボルで表示             |
|   |                      | 例)登記簿地目の地目種別ごとに色を変える                 |
|   |                      | ・数値分類∶数値の属性値の場合に、数値の範囲を指定して異なる       |
|   |                      | シンボルで表示                              |
|   |                      | 例)農地筆を減水深でグラデーション表示                  |
|   |                      | ・集計∶集計した結果でシンボルの設定を行うことができます         |
|   |                      | 例)耕作者ごとの現況面積の合計値を集計、その集計した値によ        |
|   |                      | り農地筆を色分け表示                           |
| 2 | 集計方法                 | 集計方法(合計/最大/最小/平均)を選択します。 対象レイヤが作業    |
|   |                      | 用レイヤの場合のみ使用可能です。                     |
| 3 | カラム選択/カラム名           | テーブル/カラムのリストから対象のカラムを選択します。          |
|   |                      | 色分方法が単一シンボルの場合:カラム選択なし               |
|   |                      | 〃 個別値の場合 :3 件まで選択可能                  |
|   |                      | " 数値分類の場合 :1 件数値型のカラムを選択可能           |
| 4 | 「属性検索の検索結果地          | 属性検索の結果レコードを使用して色分け表示を行います。          |
|   | 物に色分表示」チェックボッ        |                                      |
|   | クス                   |                                      |
| 5 | 「連番カラムの値が1のデ         | 連番カラムの値が1のデータを使用して色分け表示を行います。図       |
|   | ータに色分表示」チェックボ        | 形が複数の基礎的属性や団体個別属性を持つ場合、連番が2以降        |
|   | ックス                  | のレコードは色分けに使用されません。                   |
| 6 | 団体個別属性の表示年月          | 団体個別属性で色分けを行う場合、年月日を条件に色分けで使用        |
|   | 日                    | するレコードを指定できます。                       |
|   |                      | 団体個別属性がもつ開始年月日と終了年月日に対してどのレコード       |
|   |                      | を色分けに使用するかを指定することができます。              |
| 7 | 適用ボタン                | 1,2,3,4の定義に従って、シンボル設定を更新します。         |

171 / 323

# 16.2.4. 詳細設定画面(シンボル設定部分)

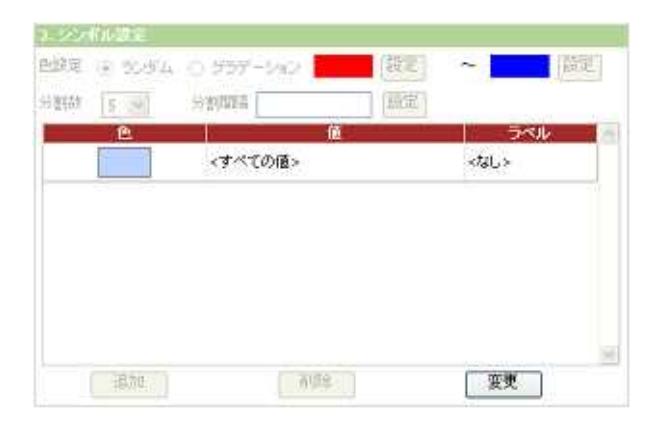

# (単ーシンボルの場合)

| <ul> <li>※ 分主税(M)</li> <li>&lt;その他の値&gt;</li> </ul>                                                                                                    | 日本<br>                           |     |
|----------------------------------------------------------------------------------------------------|----------------------------------|-----|
| <その他の値>                                                                                                    | ラベル                              | - 8 |
| <その他の値>                                                                                                    | -2.7.18.7.18 -                   |     |
| the second second | - COMBO/08 -                     |     |
| <n08></n08>                                                                                                    | <null></null>                    |     |
| 学校用地                                                                                                    | 学校用地                             |     |
| 境内地                                                                                                    | 境内地                              |     |
| N137                                                                                                    | 理想                               |     |
| 公園                                                                                                    | 公園                               | 2   |
|                                                                                                    | 2 代用地<br>学校用地<br>境内地<br>別野<br>公園 |     |

# (個別値の場合)

| 割畝 5 😽 | 分割間隔 1     | 嚴定           |  |
|--------|------------|--------------|--|
| e      | 1. 1.10    | ラベル          |  |
|        | 0.00,2,00  | 0.00 - 2.00  |  |
|        | 2.00,4.00  | 2.00 - 4.00  |  |
|        | 4.00,6.00  | 4.00 - 6.00  |  |
|        | 6.00,8.00  | 6.00 - 8.00  |  |
|        | 8.00,10.00 | 8.00 - 10.00 |  |
|        |            |              |  |

(数値分類の場合)

|   | 934 0 997-999 M  |                  |
|---|------------------|------------------|
| e |                  | <b>∋≪</b> &      |
|   | <その他の値>          | <その他の値>          |
|   | Ш <b>8</b> #, 63 | 山林, 63           |
|   | ⊞, 253222        | ⊞, 253222        |
|   | <b>ta</b> , 4162 | <b>X8</b> , 4152 |
|   | 不明, 14720        | 不明, 14720        |

(集計の場合)

- 1 色設定/ランダム クリックすると、色定義リストをランダム色で更新します。 ラジオボタン 個別値で色定義2件以上・数値分類で有効となります。 クリックすると、開始色・終了色で色定義リストを更新します。 2 色設定/グラデーション ラジオボタン 個別値で色定義2件以上・数値分類で有効となります。 開始色表示・設定ボタン グラデーション開始色が表示されます。設定ボタンをクリックする 3 と色選択画面が表示され、色選択を実行すると色定義リストが更 新されます。 個別値で色定義2件以上・数値分類で有効となります。 4 終了色表示・設定ボタン グラデーション終了色が表示されます。設定ボタンをクリックする と色選択画面が表示され、色選択を実行すると色定義リストが更 新されます。 個別値で色定義2件以上・数値分類で有効となります。 数値分類の分類数をリストから選択します。色定義リストが指定 5 分類数リストボックス した分類数と色設定(ランダム/グラデーション)で更新されます。 数値分類で有効となります。 分割間隔・設定ボタン 数値分類の分割間隔(最大値未満の整数値)を設定します。 6 数値分類で有効となります。 7 色定義表示 値ごとの色設定をリスト表示します。(色定義リストと呼びます) 値定義表示 値をリスト表示します。 8 ラベル定義表示 9 ラベル(コンテンツに表示するテキスト)をリスト表示します。
  - 地図上に表示するラベルとは関係ありません。

| 10 | 追加ボタン         | 色定義リストに色定義を追加します。            |
|----|---------------|------------------------------|
|    |               | 色分編集画面が表示されます。               |
| 11 | 削除ボタン         | 色定義リストで選択されている色定義を削除します。     |
| 12 | 変更ボタン         | 色定義リストで選択されている色定義を変更します。     |
|    |               | 色分編集画面が表示されます。               |
| 13 | 個別値件数·選択数表示   | 個別値の場合、色定義リストに定義済みの件数、全件数と選択 |
|    |               | 数を表示します。                     |
| 14 | 数值分類最小值·最大值·選 | 数値分類の場合、選択カラムの最小値、最大値と選択数を表示 |
|    | 択数表示          | します。                         |
| 15 | 集計件数·選択数表示    | 集計の場合、色定義リストに定義済みの件数、全件数と選択数 |
|    |               | を表示します。                      |

174 / 323

16.2.5. 詳細設定画面(実行部分)

更新 閉じる

1 更新ボタン 色分対象定義・色値定義に従って、地図上の表示を更新します。 色分表示画面は閉じません。

2 閉じるボタン 色分表示画面を閉じます。

175 / 323

16.3. 色分設定

16.3.1. 色分設定画面の表示

| ら割数 5 | → 分割間隔 2000 | 設定 最大値:12034           |   |
|-------|-------------|------------------------|---|
| 色     | 値           | ラベル                    |   |
|       | <その他の値>     | <その他の値>                |   |
|       | 山林, 63      | 山林, 63                 |   |
|       | ⊞, 253222   | ⊞, 253222              |   |
|       | 灶圈, 4162    | 灶圈, <mark>4</mark> 162 |   |
|       | 不明, 14720   | 不明, 14720              |   |
|       |             |                        | 1 |

色分表示画面で、「追加ボタン」または「変更ボタン」をクリックします。

| Difail 3 |          | 语           | 007, 63       |     |
|----------|----------|-------------|---------------|-----|
|          |          | 54%         | 山林, 63        |     |
|          |          | 塗りつぶ<br>し色  | (0,128,0)     | 設定  |
|          |          | 服装色         | (5558)        | 一股定 |
|          |          | アウトラ<br>イン色 | (113,113,113) | 設定  |
|          |          | 7275        | 0.4           |     |
|          | -Transla | <b>也</b>    |               |     |

条件に合った内容の色分定義画面が表示されます。

### 16.3.2. 画面説明(全体構成)

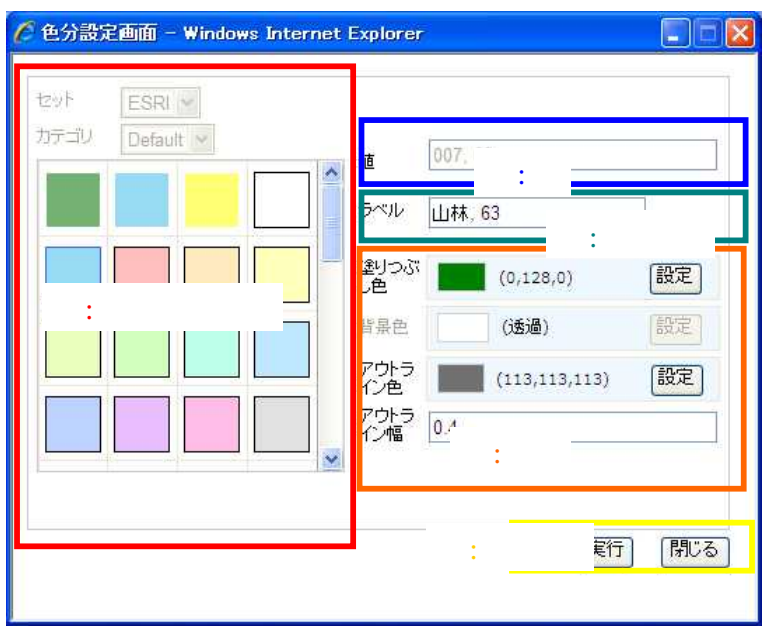

1 テンプレート

値

2

- テンプレート(シンボル・色が予め定義されたもの)をリストから選択できます。
- 追加の場合、設定可能な値のリストが表示されます。

変更の場合、現在の値が表示されます。

- 3 ラベル 現在のラベルが表示されます。
- 4 色 現在の色設定が表示されます。設定ボタンで色選択画面を表示し、色の変更 や、アウトライン幅の設定が出来ます。
- 5 実行 設定した条件で色定義を追加・変更したり、キャンセルしたりします。

16.3.3. 画面説明( :テンプレート部)

既定のシンボルからの選択を行うことができます。シンボルはセット カテゴリの階層でグループ化さ れています。

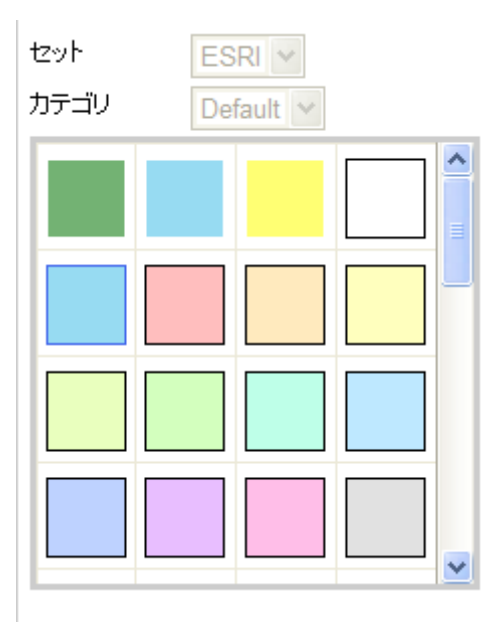

- 1 シンボルのセットリスト
- シンボルのカテゴリリスト 2

テンプレートのセット名リスト。セットは複数のカテゴリを持ち ます。セットの候補が1件だけの場合、リストは操作できませ h.

- セットに登録されているカテゴリのリスト。カテゴリの候補が1 件だけの場合、リストは操作できません。
- 3 テンプレートリスト

セット・カテゴリで選択されたテンプレートがリスト表示されま す。選択無し、または1件だけ選択可能です。

テンプレートをクリックすると選択、選択されているテンプレー トをクリックすると選択解除、テンプレートが表示されていない 枠をクリックすると選択解除になります。

選択すると、塗りつぶし色・アウトライン色・アウトライン幅に テンプレートの設定がコピーされます。

選択解除の場合、
:色は変更ありません。

|   | 38~- |   |
|---|------|---|
| 値 | 43   | ] |
|   | < 48 | - |

色分方法が数値分類で1件選択の場合

1 值表示(変更可)

選択した色分情報の最大値が表示されます。前後(上下)に 最小値・最大値が表示されます。 (数値分類の最下段のクラスは属性値の最大値となるため変 更できません。)

|   | 土地改良区, 41.150 |
|---|---------------|
| 値 |               |
|   |               |

追加の場合

1 値リスト(選択)

値候補値がリストで表示されます。1 件または複数件選択します。

| 16.3.5. 画面説明( ニラベル部) |                |
|----------------------|----------------|
| ラベル                  | <7ā℃>          |
| 色分方法が単ーシンボルの場合       |                |
| 1 ラベル表示(変更不可)        | 現在のラベルが表示されます。 |
|                      |                |
| ラベル                  |                |
| 色分方法が個別値・集計で、追加の均    | 易合             |
| 1 ラベル入力(初期値空白)       | ラベル入力が出来ます。    |
|                      |                |
| ラベル                  | 土地改良区, 41.15   |
| 変更の場合                |                |

1 ラベル変更(初期値あり) ラベルの変更が出来ます。初期値は選択した先頭の値で す。

#### 16.3.6. 画面説明( :色部)

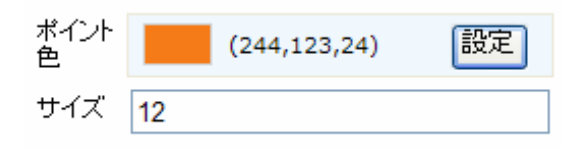

## ポイント形式の場合

- ポイント色の表示と設定 1
- 2 サイズの表示と設定

ポイント色を表示、設定ボタンで色選択画面を表 示し、設定します。 ポイントの大きさを設定します。0 にするとポイント

は表示されません。

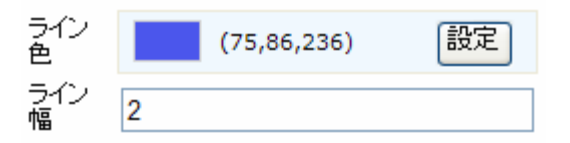

#### ライン形式の場合

- ライン色の表示と設定 1
- 2 ライン幅の表示と設定

ポイント色を表示、設定ボタンで色選択画面を表 示し、設定します。

ラインの幅を設定します。0 にするとラインは表示 されません。

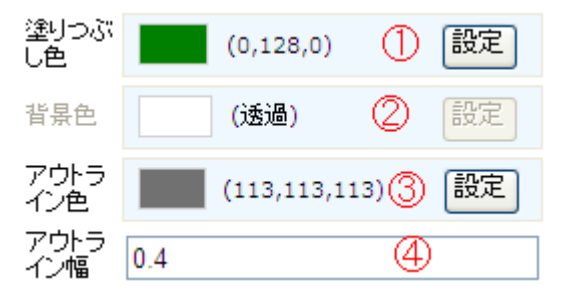

#### ポリゴン形式の場合

1

ポリゴンを塗りつぶす色を表示、設定ボタンで色選 塗りつぶし色/前景色の表示と設定 択画面を表示し、設定します。 前景の設定が可能な シンボルを選択した場合には前景色の設定となりま す。 ポリゴンの背景色を設定します。背景の設定が可能

- 2 背景色の表示と設定
- アウトライン色の表示と設定 3
- ポリゴンの外枠を塗りつぶす色を表示、設定ボタン で色選択画面を表示し、設定します。

なシンボルを選択した場合に使用可能です。

アウトライン幅 ポリゴンの外枠の幅を設定します。0 にするとアウト 4 ライン無しになります。

実行 閉じる

- 実行ボタン 色分設定画面を閉じます。追加の場合、色定義リストの最後(その他の値だけは先頭)に追加されます。変更の場合、選択した色定義リストの設定が変更されます。
   閉じるボタン 色分設定画面を閉じます。設定はキャンセルとなり色定義リストは更
  - 新されません。

# 16.4. 色選択

# 16.4.1. 色選択画面の表示

|               | SENTE 2000              | A 200            | セット | ESRI - |   |                |           |                                            |
|---------------|-------------------------|------------------|-----|--------|---|----------------|-----------|--------------------------------------------|
| Distanting li | ≪その他の値 ≥                | <その他の頃>          |     |        |   | a              | 00), E1   |                                            |
|               | ul.##, 63               | Ш#, 63           |     |        |   | 5-51           | 山林 63     | 1                                          |
|               | 圈, 253222               | H. 253222        |     |        |   | and the second | (0,128.0) | [1][2][2][2][2][2][2][2][2][2][2][2][2][2] |
|               | 18, 4162                | <b>18</b> , 4162 |     |        |   | IL IL IL       | (18:36)   | (HEE)                                      |
|               | 不明, 14720               | 不明, 14720        |     |        |   | 7019           |           | (197927)                                   |
| 0.0070        | n (fe                   |                  |     |        |   | се<br>7955     | 0.4       | [ COURT                                    |
| 计定时 全         | 1988 - 5/5, WB788 - 119 |                  |     |        | * | 1.2010.000     |           |                                            |
|               |                         |                  |     |        |   |                |           |                                            |
|               |                         |                  |     |        |   |                | (994      | 1 0965                                     |

色分表示画面の開始色·終了色の「設定ボタン」または色分設定画面の「設定ボタン」をクリックしま す。

| 0 | 色選択 📃    |       |     |      |    |
|---|----------|-------|-----|------|----|
| ۲ | 色指定 赤 90 | 禄     | 200 | 青 17 | 77 |
| 0 | 透明       | 19 O. |     |      |    |

色選択画面が表示されます。

16.4.2. 画面説明

|                                                              | Internet Exp 🗐 🗐 🔀 |
|--------------------------------------------------------------|--------------------|
| <ul> <li>○ 色選択</li> <li>○ 色選択</li> <li>○ 色指定 R 90</li> </ul> | G 200 B 177        |
| ◎ 透明                                                         | 実行」「閉じる」           |
| ローカル イントラネット                                                 | € 100%:            |

1 色選択方法ラジオボタン

色選択方法を色選択・色指定・透明から選択します。 色分表示画面の開始色・終了色の場合、透明は選択出来ま せん。

- 2 色選択カラーピッカー
- 3 色指定テキストボックス
- 4 実行ボタン
- 5 閉じるボタン

- 色を R(赤)、G(緑)、B(青)で指定します。
- 色選択画面を閉じます。

色をリストから選択します。

現在設定中の色で更新します。

- 色選択画面を閉じます。
- 色選択をキャンセルします。

16.4.3. 色選択実行

|                                                                              | internet Exp 🗐 🛛 🔀 |
|------------------------------------------------------------------------------|--------------------|
| <ul> <li>○ 色選択</li> <li>○ 色選択 </li> <li>○ 色指定 R 151</li> <li>○ 透明</li> </ul> | G 234 В 97         |
|                                                                              | 実行 閉じる             |
| 🧐 ローカル イントラネット                                                               | 🔍 100% 🔹 💡         |

「色選択ラジオボタン」の右にある「色選択カラーピッカー」をクリックします。

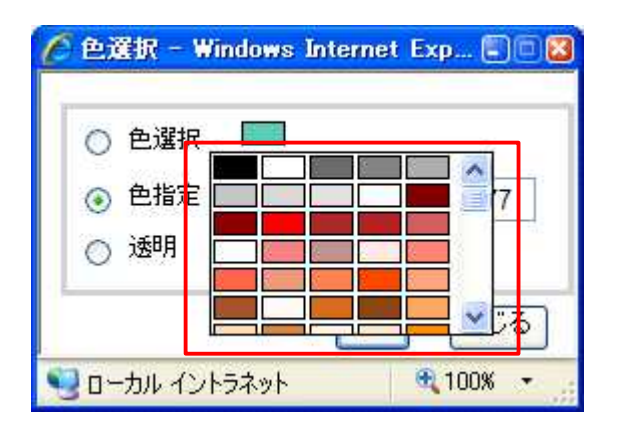

色選択リストが表示されます。

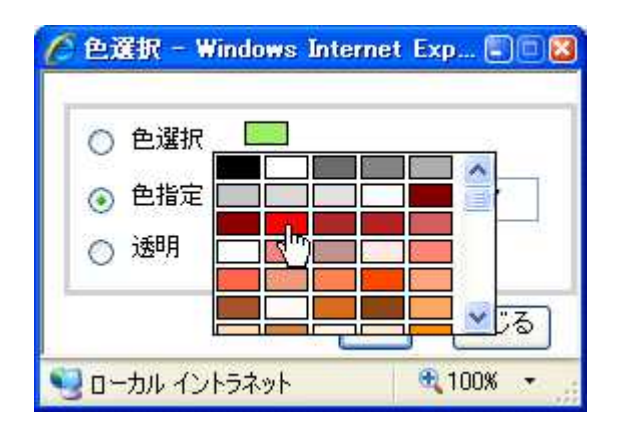

色をクリックします。

| )<br>色選択 - Windows) | Inte | met | Ехр | 🗐   |    |
|---------------------|------|-----|-----|-----|----|
| 🔘 色選択 📃             | ]    |     |     |     |    |
| ⑧ 色指定 R 255         | G    | 0   | В   | 0   |    |
| ○ 透明                |      |     |     |     | -1 |
|                     | C    | 実行  |     | 閉じ  | 3  |
| コーカル イントラネット        |      | 1   | €1  | 00% | •  |

色定義が閉じ、「色選択カラーピッカー」の色が選択した色に変わります。 色指定の R,G,B 値が選択 した色の値に変わります。

16.5. 操作手順

16.5.1. 色分対象定義を単一シンボルにする

| 色分方法     | 単一シンボル              | *    | 期計方法 |   |
|----------|---------------------|------|------|---|
| to At    |                     |      |      | 3 |
| h5142    |                     |      |      | - |
| h51,3    |                     |      |      |   |
| □ 期性核    | 資産の検索結果地物に対して、色分を結  | 表示する |      |   |
| 🗌 連番加    | 1ラムの種が「1」のデータを色分表示す | 5    |      |   |
| 団(本)国際(県 | 開催の表示年月日            |      |      |   |

「色分方法リストボックス」から「単一シンボル」を選択します。

| 色分方法         | 軍一シンボル                              | ~               | 進計方法 |    |
|--------------|-------------------------------------|-----------------|------|----|
| tii lat      |                                     |                 |      | 3  |
| h51.2        |                                     |                 |      | 4  |
| h543         |                                     |                 |      | N. |
| 日 期住住        | 資本の検索結果地物に対して、8<br>ニューのなかだ、ホーニートナタハ | と分を表示する<br>マニナマ |      |    |
| 1.140        | リフムの加速が「コリノナータを色分                   | 9 (TT 9 (D)     |      |    |
| (市)(本)(国際)(開 | 属性の表示年月日                            |                 |      |    |

「適用ボタン」をクリックすると、単一シンボル1件が色定義リストに表示されます。

#### 16.5.2. 色分対象定義を個別値にする

| 色分方法                                                                                                    | 個的目的                                      | ~            | 業計方法 | - V |
|----------------------------------------------------------------------------------------------------|-------------------------------------------|--------------|------|-----|
| カラム1                                                                                                    | 農地範(基礎的情報)/用途区分□                          | -+-          |      | ~   |
| カラム2                                                                                                    | 農地輸(基礎的情報)/使用区分□                          | -k           |      | ~   |
| 力ラム3                                                                                                    | 農地廠(基礎的情報)/ほ場区分□                          | -r           |      | ~   |
| <ul> <li>「「「「「「」」</li> <li>「「」</li> <li>「「」</li> <li>「「」</li> <li>「「」</li> <li>「「」</li> <li>「」</li> <li>」</li> <li>」</li></ul> | 食素の検索結果地物に対して、色分を表<br>りうムの値が「11のデータを色分表示す | ನ್ರಾಕರ<br>ಶಿ |      |     |
| 团件個別國                                                                                                    | 副性の表示年月日                                  |              |      |     |

「色分方法リストボックス」から「個別値」を選択します。

| 色分方法                                   | 個別面                                  | ~              | 重計方法 | 2 |
|----------------------------------------|--------------------------------------|----------------|------|---|
| カラム1                                   | 農地筆(基礎的情報)/用途[                       | 区分コード          |      | v |
| 力ラ242                                  | 農地華(基礎的情報)/使用[                       | 区分コード          |      | ~ |
| カラム3                                   | 農地華(基礎的情報)/ほ場(                       | 区分コード          |      | ~ |
| <ul> <li>二 期性</li> <li>二 連歩</li> </ul> | 食素の検索結果地物に対して、色<br>55ムの値が「1」のデータを色分ま | 分を表示する<br>先示する |      |   |
| 团件個別個                                  | 副性の表示年月日                             |                |      |   |

「カラム名リストボックス」をクリックし、カラムを選択します。

最大3件まで選択可能です。

同一のカラムを選択することはできません。

| 色分方法                                     | (19)8(1)重                                   | ~  | 業計方法 | ÿ |
|------------------------------------------|---------------------------------------------|----|------|---|
| カラム1                                     | 農地範(基礎的情報)/用途区分コー                           | +F |      | ~ |
| カラム2                                     | 農地華(基礎的情報)/使用区分コー                           | *  |      | ~ |
| カラム3                                     | 農地華(茎礎的情報)/ほ場区分コー                           | ۴. |      | ~ |
| <ul> <li>回 腐性和</li> <li>回 連番加</li> </ul> | 食素の検索結果地物に対して、色分を表示<br>りうムの値が「1」のデータを色分表示する | する |      |   |
| 王纬個別國                                    | 副性の表示年月日                                    |    |      |   |

多レコード条件をもつテーブルを指定している場合、「属性検索の検索結果地物に対して、色分を 表示する」や「連番カラムの値が「1」のデータを色分け表示する」の指定を行い、1レコードになるよ うにします。

| 色分方法                                                                                                    | 個別用產                                | ~                | 業計方法 | Ŷ  |
|----------------------------------------------------------------------------------------------------|-------------------------------------|------------------|------|----|
| カラム1                                                                                                    | 農地筆(基礎的情報)/用法                       | 超区分コード           |      | ~  |
| 力ラム2                                                                                                    | 農地華(基礎的情報)/使用                       | 肥分コード            |      | ~  |
| カラムさ                                                                                                    | 農地華(基礎的情報)/ほち                       | 殿区分コード           |      | ~  |
| <ul> <li>「「「「「「」」</li> <li>「「」</li> <li>「「」</li> <li>「「」</li> <li>「「」</li> <li>「「」</li> <li>「「」</li> <li>「「」</li> <li>「「」</li> <li>「「」</li> <li>「「」</li> <li>「「」</li> <li>「「」</li> <li>「「」</li> <li>「」</li> <li>「」</li>     &lt;</ul> | 後素の検索結果地物に対して、(<br>りうムの値が「11のデータを色分 | ■分を表示する<br> 表示する |      |    |
| 团纬廊周                                                                                                    | 創住の表示年月日                            |                  |      |    |
|                                                                                                    |                                     |                  | Î    | 運用 |

団体個別属性の表示年月日を設定します。

| 色分方法         | (E180)))))        | *      | 業計方法 | ÷ |
|--------------|-------------------|--------|------|---|
| カラム1         | 農地筆(基礎的情報)/用途[    | ミ分コード  |      | 4 |
| 力ラ242        | 農地華(基礎的情報)/使用[    | 区分コード  |      | ~ |
| 543          | 農地華(差端的情報)/ほ場(    | 区分コード  |      | * |
| 一 病性者        | 検索の検索総果地物に対して、色   | 分を表示する |      |   |
| 🔲 連番加        | カラムの値が「1」のデータを色分表 | しまする   |      |   |
| 司件個別國        | 副性の表示年月日          |        |      |   |
| I) + (B)   B | 副性の表示年月日          |        |      |   |

「適用ボタン」をクリックします。

すべての組み合わせの個別値が「色定義リスト」に表示されます。

500件以上の場合、確認ダイアログが表示されます。 実行する場合、「はい」をクリックします。表示に時間が掛かります。

| Windows | Internet E     | xplorer                   |     |
|---------|----------------|---------------------------|-----|
| 2       | 個別個が1<br>非常に時間 | 001件あります。<br>助り掛かりますが実行しま | 封加? |
| C       | ОК             | **>セル                     |     |

# 16.5.3. 色分対象定義を数値分類にする

| 色分方法    | 教師分類                   | ~                                     | 集計方法 | 2       |
|---------|------------------------|---------------------------------------|------|---------|
| カラムロ    | 農地筆(基礎的情報)/減水深()       | 皆通期〉                                  |      | Y       |
| t) (Mar |                        | A A A A A A A A A A A A A A A A A A A |      | <u></u> |
| 09//2   |                        |                                       |      | 34      |
| □ 兩性    | 。<br>検索の検索結果地物に対して、色分を | 表示する                                  |      |         |
| 🔲 連番2   | りうムの値が「コのデータを色分表示      | する                                    |      |         |
| THEARD  | 副性の表示年月日               |                                       |      |         |

「色分方法リストボックス」から「数値分類」を選択します。

| 色分方法    | 教師分讚            | ~        | 集計方法 | 4 |
|---------|-----------------|----------|------|---|
| 力ラ241   | 農地筆(基礎的情報)/減/   | k:深(普通期) |      | > |
| 力受益率    |                 |          |      | 1 |
| 09/42   |                 |          |      |   |
| 🗌 席注    | 検索の検索結果地物に対して、  | 色分を表示する  |      |   |
| 🔲 連番2   | カラムの値が「コのデータを色分 | )表示する    |      |   |
| THEADEN | 副性の表示年月日        |          |      |   |

「カラム名リストボックス」をクリックし、数値型のカラムを選択します。

| 色分方法     | 教師分類            | ~       | 第4日方法 | 2 |
|----------|-----------------|---------|-------|---|
| 力ラ241    | 農地筆(基礎的情報)/滅水   | (深(普通期) |       | 4 |
| ti Şiliz |                 |         |       | 1 |
| 09242    |                 |         |       | 1 |
| □ 索注     | 検索の検索結果地物に対して、さ | 色分を表示する |       |   |
| 🔲 連番)    | カラムの値が「コのデータを色分 | 表示する    |       |   |
| THEADEN  | 副性の表示年月月        |         |       |   |

「適用ボタン」をクリックします。

分類数分、「色定義リスト」に表示されます。

#### 16.5.4. 色分対象定義を集計にする

「集計」は対象レイヤが作業レイヤの場合のみ選択可能です。

| 色分方法                                    | 無計                                    | ~             | 集計方法 | 合計 | × |
|-----------------------------------------|---------------------------------------|---------------|------|----|---|
| カラム1                                    | 則区(基礎的情報)/金記簿等                        | 9月コード         |      |    | ~ |
| カラム2                                    |                                       |               |      |    | ¥ |
| 计算时象                                    | 辅区《基礎的情報》/GiS実測                       | 面積            |      |    | Ŷ |
| <ul> <li>一 居住</li> <li>一 送金/</li> </ul> | 東奈の検索結果地物に対して、色5<br>りラムの値が「1」のデータを色分表 | iを表示する<br>示する |      |    |   |
| FUERDE                                  | 副性の素売年月日                              |               |      |    |   |

「色分方法リストボックス」から「集計」を選択します。

| 色分方法          | 集計              | *       | 集計方法 | 合計 💙 |
|---------------|-----------------|---------|------|------|
| カラム1          | 地区(基础的情報)/金記    | 輝地目コード  |      |      |
| カラム2          |                 |         |      | ~    |
| 計算対象          | 辅区《基礎的情報》/GIS3  | 制面積     |      |      |
| 🔲 漏性          | 検索の検索結果地物に対して、  | 色分を表示する |      |      |
| 🗌 速卷          | カラムの値が「コのデータを色」 | 分表示する   |      |      |
| <b>田林(18)</b> | 蜀姓の表示年月日        |         |      |      |
|               |                 |         |      | 通用   |

「集計方法リストボックス」をクリックし、集計方法を選択します。

| 色分方法      | 集計              | *       | 集計方法 合計 | ¥ |
|-----------|-----------------|---------|---------|---|
| 为ラム1      | 期区(基础的情報)/金記    | 輝地目コード  |         | ~ |
| カラム2      |                 |         |         | v |
| 计算时象      | 辅区(基礎的情報)/GIS   | 実測面積    |         | × |
| □ 器性      | 検索の検索結果地物に対して、  | 色分を表示する |         |   |
| 🔲 速卷/     | カラムの値が「こ」のデータを色 | 分表示する   |         |   |
| E114/06(# | 寄牲の表示年月日        |         |         |   |
|           |                 |         |         | 朝 |

「カラム名リストボックス」をクリックし、カラムを選択します。

最大2件まで選択可能です。

同一のカラムを選択することはできません。

| 色分方法                                     | 集計                                    | *              | 集計方法 | 合計 |
|------------------------------------------|---------------------------------------|----------------|------|----|
| 力ラム1                                     | 19区(基础的情報)/金記律#                       | 88⊐-r          |      | 1  |
| カラム2                                     |                                       |                |      | 1  |
| 計算対象                                     | 辅区《基礎的情報》/GiS実測                       | 面積             |      |    |
| <ul> <li>一 器性物</li> <li>一 速音が</li> </ul> | #素の検索結果地物に対して、色:<br>りうんの値が「11のデータを色分表 | 分を表示する<br>6示する |      |    |

「計算対象リストボックス」をクリックし、集計を行うカラムを選択します。

| 色分方法   | 集計              | *       | 集計方法 | 合計    | ~ |
|--------|-----------------|---------|------|-------|---|
| カラム1   | 19区(基礎的情報)/金記3  | 「地目コード  |      | lana. | ~ |
| 力ラム2   |                 |         |      |       | v |
| 計算対象   | 辅区《基礎的情報》/GIS実  | 測面積     |      |       | ۷ |
| 🗌 暑住   | 食業の検索結果地物に対して、自 | 色分を表示する |      |       |   |
| 🔲 速卷/  | りラムの値が「コのデータを色分 | 表示する    |      |       |   |
| 114080 | 副性の表示年月日        |         |      |       |   |

「適用ボタン」をクリックします。

集計された値が「色定義リスト」に表示されます。

## 16.5.5. 色値定義のランダム色設定を行う

| 訪我 5 9 | 分生物的病            | 「龍王」             |
|--------|------------------|------------------|
| 20     | 10               | ラベル              |
|        | <その他の値>          | < その他の値>         |
|        | 山林, 63           | Щ <b>##</b> , ез |
|        | ⊞, 253222        | ⊞, 253222        |
|        | <b>18</b> , 4162 | 98, 4162         |
|        |                  | 不明. 14720        |

「ランダムラジオボタン」をクリックします。

| 井 5.18 | SP 20022  | 「健定」             |
|--------|-----------|------------------|
| 色      | - WIN     | ラペル              |
|        | <その他の値>   | <その他の値>          |
|        | 山林, 63    | 山林) 63           |
| 1      | 田, 253222 | 田, 253222        |
|        | ta, 4162  | <b>18</b> , 4162 |
|        | 石明, 14720 |                  |

「色定義リスト」の色がランダムに設定されます。

テンプレートを指定している場合も色が変わります。

(一部テンプレートは色設定が不可なものがあります)

再びランダム色設定を行う場合は、一度、「グラデーションラジオボタン」をクリックしてから、もう一度「ランダムラジオボタン」をクリックしてください。

ランダム色設定は、個別値(2件以上色定義している)と数値分類、集計(2件以上色定義している)で 使用可能です。

# 16.5.6. 色値定義のグラデーション色設定を行う

| RÆ (0 55              | 54 0 559-992      |                               |
|-----------------------|-------------------|-------------------------------|
| tent. 5 and<br>Et al. | 77 230Pa          |                               |
|                       | <その他の撮>           | <その他の撮>                       |
|                       | 山林, 63            | 山林, 63                        |
| 1                     | ⊞, 253222         | ⊞, 253222                     |
| 0                     | 9 <b>8</b> , 4162 | 9 <b>8</b> , <del>4</del> 162 |
|                       | 不明, 14720         | 不明。14720                      |

「グラデーションラジオボタン」をクリックします。

| の数数 15 18 |                  | [昭定]             |    |
|-----------|------------------|------------------|----|
| e.,       | - <b>M</b>       | ラペル              | 10 |
|           | <その他の値>          | <その他の値>          |    |
|           | 山林, 63           | 山林, 63           |    |
|           | ⊞, 253222        | ⊞, 253222        |    |
|           | <b>98</b> , 4162 | <b>t8</b> , 4162 |    |
|           | 不明, 14720        | 不明, 14720        |    |

「色定義リスト」の色が開始色から終了色のグラデーションに設定されます。

テンプレートを指定している場合も色が変わります。

(一部テンプレートは色設定が不可なものがあります)

グラデーション設定は、個別値(2 件以上色定義している)と数値分類、集計(2 件以上色定義している)で使用可能です。

16.5.7. 色値定義のグラデーション色開始色(終了色)設定を行う

| 5 ~ | 分割開展             | 出定               |
|-----|------------------|------------------|
| 8   | (i)              | ラペル              |
|     | <その他の値>          | <その他の値>          |
|     | 山林, 63           | 山林, 63           |
|     | ⊞, 253222        | ⊞, 253222        |
|     | <b>98</b> , 4162 | <b>18</b> , 4162 |
|     | 茶6月 14720        | 河明, 14720        |

「開始色設定ボタン」をクリックすると、色選択画面が表示されます。

| ○ 色選択   |     |        | -     |
|---------|-----|--------|-------|
| • 色指定 p | 255 | G 0    | 6 0   |
| 1289    |     |        |       |
| -       |     | 127572 | (例):z |

「色選択」をクリックして色を選ぶか、R,G,B の色値を入力します。 「実行ボタン」をクリックすると、色分け表示画面に戻ります。

| ere () 🤊 | ンダム ④ グラデーション 📒    | BT ~ 🚺 🕅          | 定  |
|----------|--------------------|-------------------|----|
| 公割数 5    | () 分割開幕            | 「設定」              |    |
| e e      |                    | ラベル               | 10 |
|          | <その他の様>            | <その他の値>           |    |
|          | 山林, 63             | 山林, 63            |    |
|          | ⊞, 253222          | <b>B</b> , 253222 |    |
|          | \$ <b>E</b> , 4162 | 98, 4162          |    |
|          | 不明, 14720          | 不明, 14720         |    |
|          |                    |                   | -  |

開始色の色とR,G,B の色値が選択した色に変わり、新しい開始色でグラデーション表示されます。 終了色も同様の手順で実施します。

開始色·終了色設定は、個別値(2件以上色定義している)と数値分類、集計(2件以上色定義している)で使用可能です。

### 16.5.8. 色値定義の分類数を変更する

| 分割数 5 🐱 | 分等的時期      | 設定 最大值:12034 |
|---------|------------|--------------|
| 3       | 10 E       | 54%          |
| 5       | 52,2459    | 52 • 2459    |
| 67      | 2459,4866  | 2459 - 4865  |
| 9       | 4866,7272  | 4866 - 7272  |
| 10      | 7272,9679  | 7272 - 9679  |
| 12      | 9679,12086 | 9679 - 12086 |

「分割数リストボックス」をクリックし、分割数を1件選択します。

| 分割数 10 | ショム (1) クラテーション<br> | (設定) 最大值:12034 | 5 |
|--------|---------------------|----------------|---|
| 2      | 024                 | ラベル            | 1 |
|        | 52,1255             | 52 + 1255      |   |
|        | 1255,2459           | 1255 - 2459    |   |
|        | 2459,3662           | 2459 - 3662    |   |
|        | 3662,4866           | 3662 - 4866    |   |
|        | 4866,6069           | 4866 - 6069    |   |
|        | 6069,7272           | 6069 - 7272    | 4 |

指定した分割数で等間隔に「色定義リスト」が更新されます。色は、色定義のラジオボタンで選択されているものが使用されます。

分割数は数値分類で使用可能です。

16.5.9. 数値分類で閾値を変更する

| 1.0 | 0,240.10     | 1.00 - 240.10    |
|-----|--------------|------------------|
| 24  | 0.10,479.20  | 240.10 - 479.20  |
| 47  | 9.20,718.31  | 479.20 - 718.31  |
| 710 | 8.31,957.41  | 718.31 - 957.41  |
| 957 | 7.41,1195.51 | 957.41 - 1196.51 |
|     |              |                  |

数値分類の最小値、最大値と、閾値の方針を決め、分割数を求めます。 上例では、最小値 1,最大値 1196.51 で、閾値の方針を 200 間隔とすると、1~200, 200~400, 400~ 600, 600~800, 800~1000, 1000~1196.51 の計 6 になります。

| ė.                 | (L             | ラペル              |  |
|--------------------|----------------|------------------|--|
|                    | 1.00,200.25    | 1.00 - 200.25    |  |
| 2 8 8 8<br>8 8 8 8 | 200.25,399.50  | 200.25 - 399.50  |  |
|                    | 399.50,598.76  | 399.50 - 598.76  |  |
|                    | 598.76,798.01  | 598.76 - 798.01  |  |
|                    | 798.01,997.26  | 798.01 - 997.26  |  |
| 1                  | 997.26,1196.51 | 997.26 - 1196.51 |  |
| 通加                 | 首切             | 金更               |  |

分割数を6に変更します。色定義リストの内容が6分割に変わります。

| <u>e</u> | <u>(</u>       | 54%                            |   |
|----------|----------------|--------------------------------|---|
|          | 1.00,200.25    | 1.00 - 200.25                  |   |
|          | 200.25,399.50  | 200.25 - 399.50                |   |
|          | 399.50,598.76  | 399.50 - 598.76                |   |
|          | 598.76,798.01  | 598.76 - 798.01                |   |
|          | 798.01,997.26  | 798.01 - 997.26                |   |
|          | 997.26,1196.51 | 997.26 - 119 <mark>6.51</mark> | _ |
| 追加       | - N            | · 查更                           |   |

色定義リストの先頭行をクリックし、「変更ボタン」をクリックします。

| セット ESRI | 1.00~                                                                  |    |
|----------|------------------------------------------------------------------------|----|
|          | 編 200.25<br>< 399.50<br>ラベル 1.00 - 200.25<br>満りつ<br>高い色 (227,60,49) 銀石 | 2  |
|          | 701-5 (113,113,113) 節<br>イン書<br>イン書 0.4                                | 2  |
|          | [実行] [開                                                                | L. |

色分設定画面が表示されます。

| セット<br>カテゴリ | ESRI ~ |             |       |           |       |        |
|-------------|--------|-------------|-------|-----------|-------|--------|
|             |        | 種           | 200.0 | 10<br>.50 |       | _      |
|             |        | ~~~<br>李/2  | 1.00  | - 200.00  | 49)   | 一段定)   |
|             |        | 70H5<br>128 |       | (113,113  | ,113) | 18E    |
|             |        | 1.7%        | 0.4   |           |       |        |
|             |        | -1          |       | Г         | किल्ल | (206-2 |

値、ラベルをそれぞれ、200と設定し、「実行ボタン」をクリックします。

| £. | <u>í</u> (1)   | ラペル              |  |
|----|----------------|------------------|--|
|    | 1.00,200.00    | 1.00 - 200.00    |  |
|    | 200.00,399.50  | 200.00 - 399.50  |  |
|    | 399.50,598.76  | 399.50 - 598.76  |  |
|    | 598.76,798.01  | 598.76 - 798.01  |  |
|    | 798.01,997.26  | 798.01 - 997.26  |  |
|    | 997.26,1196.51 | 997.26 - 1196.51 |  |
| 通加 | 0 AU           | · 查更             |  |

色分設定画面が閉じられ、色定義リストの先頭行の終了値及び次行の開始値が設定した 200 にな ります。

| e    |                 |     |                  |    | ^ |
|------|-----------------|-----|------------------|----|---|
|      | 1.00,200.00     |     | 1.00 - 200.00    |    |   |
|      | 200.00,400.00   |     | 200.00 - 400.00  |    |   |
|      | 400.00,600.00   |     | 400.00 - 600.00  |    | ы |
|      | 600.00,800.00   |     | 600.00 - 800.00  |    |   |
|      | 800.00,1000.00  |     | 800.00 - 1000.00 | 1  |   |
| <br> | 1000.00,1196.51 |     | 1000.00 - 1196.5 | 1  | ~ |
| 追加o  |                 | 首任会 | [                | 変更 |   |

以降、一行ずつ設定を行います。

16.5.10. 色定義の変更

| 巴 |               | 1 344           | 1 |
|---|---------------|-----------------|---|
|   | 878,1603.9    | 878 × 1603.9    |   |
|   | 1603.9,2329.8 | 1603.9 + 2329.8 |   |
|   | 2329.8,3055.7 | 2329.8 - 3055.7 |   |
|   | 3055.7,3781.6 | 3055,7 + 3781,6 |   |
|   | 3781.6,4507.5 | 3781.6 - 4507.5 |   |
|   | 4507 5 5333 4 | 4607 5 - 6232 4 |   |

「色定義リスト」をクリックし、1項目以上選択後、「変更ボタン」をクリックします。 単一シンボルは選択不要。

| セット<br>カデゴリ | ESRC M<br>Default |   |             | 2329.8~         |      |
|-------------|-------------------|---|-------------|-----------------|------|
|             |                   | 1 | 续           | 3055 7          |      |
|             |                   |   | うべル         | 2329.8 - 3055.7 |      |
|             |                   |   | 塗りつ<br>ふし色  | (227,192,98)    | 限定   |
|             |                   |   | アウトラ<br>イン色 | (113,113,113)   | 設定   |
|             |                   |   | 7015<br>化場  | 0.4             |      |
|             |                   | × |             |                 |      |
|             |                   |   |             | (mag)           | (an- |

色分設定画面が表示されます。

色定義リストで複数選択していた場合、先頭の内容が表示されます。

| セット  | ESR M     |                    |                    |       |
|------|-----------|--------------------|--------------------|-------|
| カテヨリ | Defmill w |                    | 2329.8~            |       |
|      |           | A 12               | 3055.7<br>< 3781.6 |       |
|      |           | - <del>5</del> <%) | 2329.8 - 3055.7    |       |
|      |           | 塗り                 | (227,192,98)       | 限定    |
|      |           | 7015               | (113,113,113)      | 設定)   |
|      |           | 7013               | 0.4                | (     |
|      |           | 1.7%               |                    |       |
|      |           |                    |                    |       |
|      |           |                    | ( <b>1</b> 217)    | (Mice |

ラベル、塗りつぶし色、アウトライン色、アウトライン幅を設定します。 「実行ボタン」をクリックすると、色分け表示画面に戻ります。

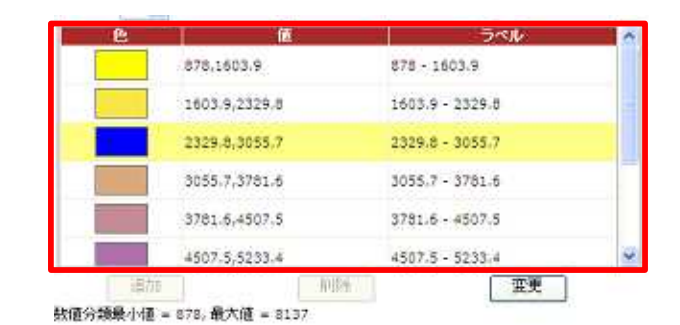

「色定義リスト」で選択した項目が、色分設定画面で設定した内容に変更されます。 複数選択している場合、すべて同一の設定に変更されます。 16.5.11. 色定義の追加

| <br><その他の値> | <その他の徳> |
|-------------|---------|
| 28          | 28      |
|             |         |
|             |         |
|             |         |
|             |         |
|             |         |

「追加ボタン」をクリックすると、色分設定画面が表示されます。 「追加ボタン」は、個別値設定数 < 全体数の場合のみ使用可能です。

| セット<br>カデゴリ | Default @ | <u> </u> | 健                          | 8   |               |     |
|-------------|-----------|----------|----------------------------|-----|---------------|-----|
|             |           |          | 5×10                       |     |               |     |
|             |           |          | 塗りつ<br>ぶし色                 |     | (255,255,255) | IRE |
|             |           |          | 70トラ<br>イン色<br>アウトラ<br>イン福 | 0.4 | (113,113,113) | RE  |
|             |           | ×        |                            |     |               |     |

「値リスト」から、追加したい値を選択します。

| セット<br>カテニン | ESR M<br>Defmit | 1           | . 4                 | 88   |               | _      |
|-------------|-----------------|-------------|---------------------|------|---------------|--------|
|             |                 |             |                     |      |               |        |
|             |                 |             | 塗りつ                 | Ξ    | (255,255,255) | [1872] |
|             |                 |             | アウトラ<br>イン色<br>アウトラ | 0.4  | (113,113,113) | (RE    |
|             |                 | إ لـــــا ا | 2 化福                | 10.4 |               |        |

「ラベル入力欄」にラベルを設定します(任意)。

| セット                  | ESR M     |            |      |          |         |    |
|----------------------|-----------|------------|------|----------|---------|----|
| カデゴリ<br>             | Defmilt * | , ezzza 🔥  | 徰    | <b>B</b> |         |    |
|                      |           |            |      |          |         |    |
|                      |           |            | ∋તા⊳ | æ        |         |    |
|                      |           |            | 刺る   | (353)    | 5)      | 設定 |
| <u>स्थित</u><br>स्थल | 201 ES    | a lana ata | 12B  | (109.    | 187,67) | 假定 |
| NO B                 |           | ×          | 心傷   | 0.4      |         |    |

「テンプレートリスト」から、テンプレートを 1 件クリックすると、 色・アウトライン色・アウトライン幅が、 テンプレートの規定設定に更新されます。

「設定ボタン」をクリックし、テンプレートの色定義を変更することも出来ます。

| <その他の値>     <       対象     対象       対象     対象       <     10 | e    |             | 1   | 10    | ラペル |
|--------------------------------------------------------------|------|-------------|-----|-------|-----|
| 28 75<br>- 22、1 日 日                                          |      | <その他の       | (四> | <その他の | )値> |
|                                                              |      | \$ <b>E</b> |     | 加     |     |
|                                                              | 1.   | 8           |     | æ     |     |
|                                                              | 1.10 | 8           |     | m     |     |
|                                                              |      |             |     |       |     |
|                                                              |      |             |     |       |     |
|                                                              |      |             |     |       |     |
|                                                              |      | 50          |     |       |     |

「実行ボタン」をクリックすると色分け表示画面に戻り、色定義リストの一番下に、色分設定画面で 設定した色定義が表示されます。

テンプレートの色を変更した場合、色定義リストの表示も変わります。

色定義の追加は、色分け方法が「個別値」および「集計」で、追加可能な値があるときのみ使用可 能です。 16.5.12. 色定義の削除

| 色      |         | ラベル            |
|--------|---------|----------------|
|        | ≪その他の値≻ | <その他の値>        |
|        | 58.     | 28             |
| 11.1   | B       | B              |
| D. X.I |         | 0.75           |
|        |         |                |
|        |         |                |
|        |         | 215-CARDO - 14 |
| 1 JBmn | 3059    | 「産卵」           |

「色定義リスト」から1項目以上選択し、「削除ボタン」をクリックします。

| Windows | Internet Explorer |     |
|---------|-------------------|-----|
| 2       | 削除してもよろしいです       | JV? |
|         | OK キャンセル          |     |

削除確認が表示されます。

削除を実行する場合、「OK ボタン」をクリックします。

| 38 38 | 38 38 | 《その他の      | 倕> | <その他の | の<br>値 > |  |
|-------|-------|------------|----|-------|----------|--|
|       |       | 5 <b>1</b> |    | 58    |          |  |
|       |       |            |    |       |          |  |
|       |       |            |    |       |          |  |

色定義リストから選択した定義が削除され、個別値設定件数が更新されます。

削除は「個別値」、「集計」で使用可能です。

16.6. 塗り分け画面を閉じる

| 色分表。                                     | i <b>nin</b> wi                                                                                                    | idawe Int                                                                                                    | ernet Exp                                                                                                    | lover |                                                                                                    |           |                  |                      |
|------------------------------------------|----------------------------------------------------------------------------------------------------|----------------------------------------------------------------------------------------------------|----------------------------------------------------------------------------------------------------|-------|----------------------------------------------------------------------------------------------------|-----------|------------------|----------------------|
| 対象データ                                    | おりざいる                                                                                                    | ユーザレイ                                                                                                    | <del>ا</del> ت                                                                                                  |       |                                                                                                    |           |                  |                      |
| -12121                                   | - III -                                                                                                    |                                                                                                    |                                                                                                    |       |                                                                                                    |           |                  |                      |
|                                          |                                                                                                    |                                                                                                    |                                                                                                    |       |                                                                                                    |           |                  | AFA                  |
| 114                                      | 的复数的                                                                                                    | れる                                                                                                    | 11                                                                                                    |       |                                                                                                    |           |                  |                      |
|                                          | d tert all sold                                                                                                    | out t                                                                                                    | 379 (BAH)                                                                                                    |       |                                                                                                    |           | -                |                      |
| -                                        | Contractor                                                                                                    |                                                                                                    |                                                                                                    |       |                                                                                                    |           |                  | 保存                   |
|                                          | THUR SHOW                                                                                                    | 2 SWITE                                                                                                    | DELOT                                                                                                    | 14.63 | 1                                                                                                    | THE R. P. | - 14             |                      |
| 27.0.2                                   | #-524                                                                                                    | n,                                                                                                    |                                                                                                    |       | Ŷ                                                                                                    | SMITS     | na _             |                      |
| 100013                                   |                                                                                                    |                                                                                                    |                                                                                                    |       |                                                                                                    |           |                  |                      |
|                                          |                                                                                                    |                                                                                                    |                                                                                                    |       |                                                                                                    |           |                  |                      |
| 0702                                     | 11                                                                                                    |                                                                                                    |                                                                                                    |       |                                                                                                    |           |                  |                      |
| 日期住住                                     | 東南の検索結果                                                                                                    | 和他的知识时间                                                                                                    | .兀. 色分戲                                                                                                    | 表示する  |                                                                                                    |           |                  |                      |
| [] /// 曲/                                | (12 PO) (III) (I                                                                                                    | 107-9                                                                                                    | 8月分表示了                                                                                                    | P. P. |                                                                                                    |           |                  |                      |
|                                          |                                                                                                    | 51 L                                                                                                    |                                                                                                    |       | the second second second second second second second second second second second second second second second se |           |                  |                      |
| en statistica (E                         | 難の表示年月                                                                                                    | 98                                                                                                    |                                                                                                    |       | ۲                                                                                                    |           |                  |                      |
| ED), e ligit (k                          | 「他の表示年」                                                                                                    | 90                                                                                                    |                                                                                                    |       | •                                                                                                    |           | 1                | 道用                   |
| n source                                 | N性の表示年7<br>1911年                                                                                                    | 90                                                                                                    |                                                                                                    |       | Y                                                                                                    |           | 1                | 避用                   |
|                                          | 1488년<br>1971日<br>1975日<br>1975年                                                                                                    | 0 297-                                                                                                    | ine 📕                                                                                                    | Į.    |                                                                                                    | ~         | 1                | 道用<br>[11元]          |
| DYRIGUE<br>DURE ()<br>DURE ()            | 18世の後末年)<br>1913年<br>1915年<br>1915年<br>1915年                                                                                                    | 90 ()<br>0 ()<br>0 ()<br>0 ()<br>0 ()<br>0 ()<br>0 ()<br>0 ()                                                                                                    | Sate 📕                                                                                                    |       |                                                                                                    | 2         | 1                | ая.<br>(153)         |
|                                          | 戦地の表示年)<br>1915年<br>1925年<br>1925年<br>1935年<br>1935<br>1935<br>1935<br>1935<br>1935<br>1935<br>1935<br>1935 | 98<br>0 297-<br>6 tima (                                                                                                    | ine i                                                                                                    |       |                                                                                                    | æ.        | )<br> <br>       | ал<br>(153)          |
| nite<br>National<br>National<br>National | #他の表示年月<br>(11)<br>(11)<br>(11)<br>(11)<br>(11)<br>(11)<br>(11)<br>(11                                                                                                    | 98                                                                                                    | -3-112                                                                                                    |       |                                                                                                    | ~         | (<br>583)<br>×   | ал<br>(112)          |
|                                          | #他の表示体力<br>は1日<br>・ ランダム<br>上<br>上                                                                                                    | 98<br>- 757 - 0<br>5775<br>- 1075                                                                                                    | 2m2<br>018=                                                                                                    |       |                                                                                                    | ~         | )<br>5450<br>×   | ал<br>(153)          |
|                                          |                                                                                                    | 98                                                                                                    | 2m2<br>0/8>                                                                                                    |       |                                                                                                    |           | )<br>            | 2A                   |
|                                          | NEの表示体)<br>- デングム<br>- デングム<br>                                                                                                    | 98<br>0 537-<br>64ms [<br>•9×7                                                                                                    | 2702<br>018>                                                                                                    |       |                                                                                                    | ~         | )<br>3450<br>×   | ёл<br>192            |
|                                          | КШОВЛЯ)<br>1912<br>1974<br>1974<br>1977                                                                                                    | 98<br>0 2337-<br>64mms [<br>•¥~Q                                                                                                    | 5-62<br>84<br>84 <b>8</b> >                                                                                     |       |                                                                                                    | ~         | )<br>10745<br>×  | ал<br>(122)          |
|                                          | KLORTA)<br>K. 2016<br>K. 2016<br>K. 2016                                                                                                    | 98                                                                                                    | 2-12-<br>018-                                                                                                   |       |                                                                                                    | -80       | )                | 2Я                   |
|                                          | KLORT4)<br>KLE<br>1 7/34<br>1 7/34                                                                                                    | 98<br>0 597-<br>94ms [<br>•49%7                                                                                                    | ेताः<br>(1)<br>(2)(§ >                                                                                          |       |                                                                                                    | 2         | )<br> <br> <br>  | <u>а</u> я<br>Па     |
|                                          |                                                                                                    | 98<br>0 535-<br>0 tras<br>0 tras<br>0 tras                                                                                                    | 2:02<br>010<br>010<br>10                                                                                        |       |                                                                                                    | ~         | (<br>)<br>><br>> | <u>а</u> н<br>(1)::: |
|                                          | NHA<br>NHA<br>シラックム<br>ト<br>ション<br>「<br>ト<br>・<br>フックム<br>ト<br>・<br>フックム<br>・<br>、<br>フックム<br>・<br>、<br>、<br>、<br>、<br>、<br>、<br>、<br>、<br>、<br>、<br>、<br>、<br>、                                                                                                    | 98<br>0 2997-<br>0 2997-<br>0 2997-<br>0 2997-<br>0 2997-<br>0 297-<br>0 297-<br>0 297-<br>0 297-<br>0 297-<br>0 297-<br>0 297-<br>0 297-<br>0 297-<br>0 297-<br>0 297-<br>0 297- | 2:m2x<br>0:0<br>0:08×                                                                                           |       |                                                                                                    | -w        | (<br>            | 20 M                 |
|                                          | NAR<br>- デバタム<br>- デバタム<br>                                                                                                    | 90<br>0 597-<br>0 trm4 [<br>- 9 ~ 0                                                                                                    | Sint of the second second second second second second second second second second second second second second s |       |                                                                                                    | ~ -w      | (<br>            | æл<br>IIX            |

色分表示画面の右下にある「閉じるボタン」をクリックすると色分表示画面が閉じられます。